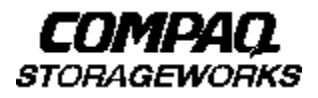

# **Quick Setup Guide**

RA8000/ESA12000 Fibre Channel Storage Subsystem for Novell NetWare

AA-RFB7A-TE

387375-001

### **Before You Begin**

In this Quick Setup Guide, we tell you how to create an initial hardware configuration for both the Compaq StorageWorks RAID Array 8000 Fibre Channel Storage Subsystem and the Compaq StorageWorks Enterprise Storage Array 12000 Fibre Channel Storage subsystem (the "RA8000/ESA 12000 storage subsystem" or the "storage subsystem").

To create this configuration you will:

- Install Storage Building Blocks (SBBs) and a Program Card in the RA8000/ESA 12000 controller
- Install a Compaq Fibre Channel Host controller printed circuit board (PCB) in the storage subsystem NetWare server
- Connect the server adapter PCB to the storage subsystem cabinet via a fibre channel hub
- Connect a Windows 95 or Windows NT client to the HSG80 controller to act as a maintenance terminal
- Turn on the AC power to the storage subsystem
- Install device drivers on the NetWare server
- Install the StorageWorks Command Console (SWCC) Client Graphical User Interface on the Windows 95 or Windows NT client
- Configure a Storageset
- Activate the storage system

Unless otherwise noted, the instructions for installing and connecting storage subsystem components are given for the RA8000 pedestal unit, but apply equally to other Compaq cabinet options. Before you start these steps, follow the instructions on the shipping container to unpack the RA8000/ESA 12000 storage subsystem. Everything you need to create the initial hardware configuration is in the container, except for a flat-blade screwdriver and a #2 Phillips screwdriver.

#### NOTE:

You can find complete instructions for unpacking and installing the RA8000/ESA 12000 storage subsystem in the RA8000/ESA 12000 Fibre Channel Solution Software V8.3 for Novell NetWare Install Guide, AA–RFB9A–TE, and the RA8000/ESA 12000 Storage Subsystem User's Guide, EK–SMCPR–UG. A01.

### Install the SBBs and a Program Card

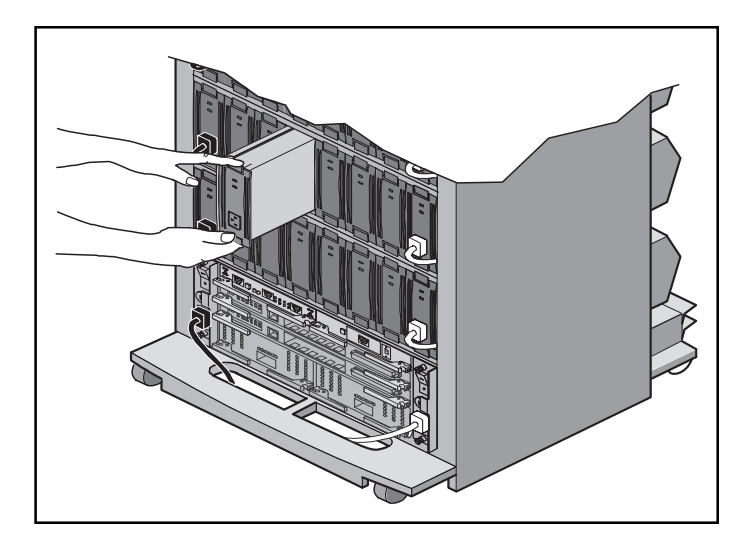

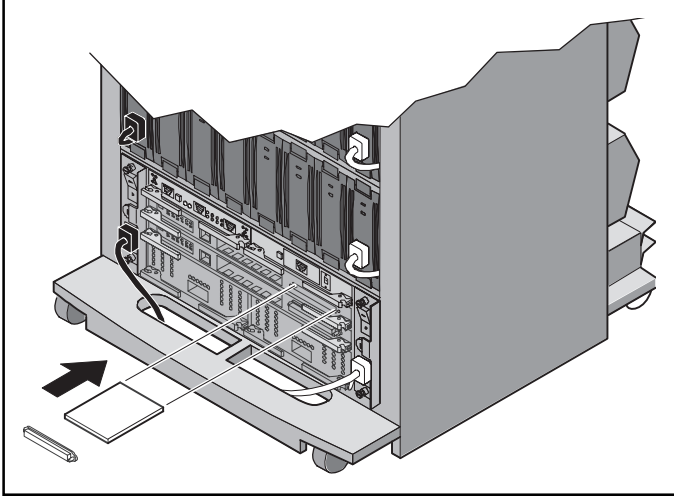

### Install the SBBs in the RA8000/ESA 12000 Storage Subsystem Cabinet

1. Insert an SBB into the shelf guide slots and slide the SBB into the shelf until the mounting tabs snap into place.

### NOTE:

For optimum SCSI bus distribution, install the SBBs from left-to-right and from bottom-to-top.

# Install the PCMCIA Card in the HSG80 Controller

- 1. Remove the ESD cover from the controller PCMCIA slot.
- 2. Insert the PCMCIA card into the controller slot.
- 3. Replace the ESD cover over the controller slot.

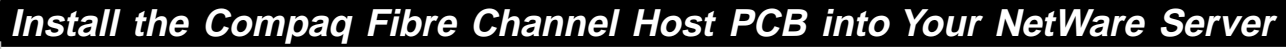

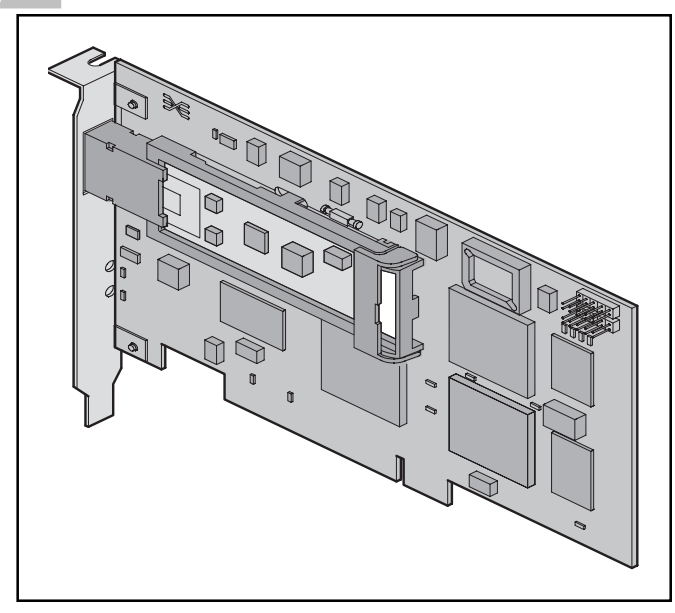

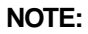

Your adapter PCB may not look like this.

### **Turn Off the Server**

- 1. Shut down the operating system running your server.
- 2. Turn off the power to the server and all attached peripherals.
- 3. Disconnect power cables from the server.

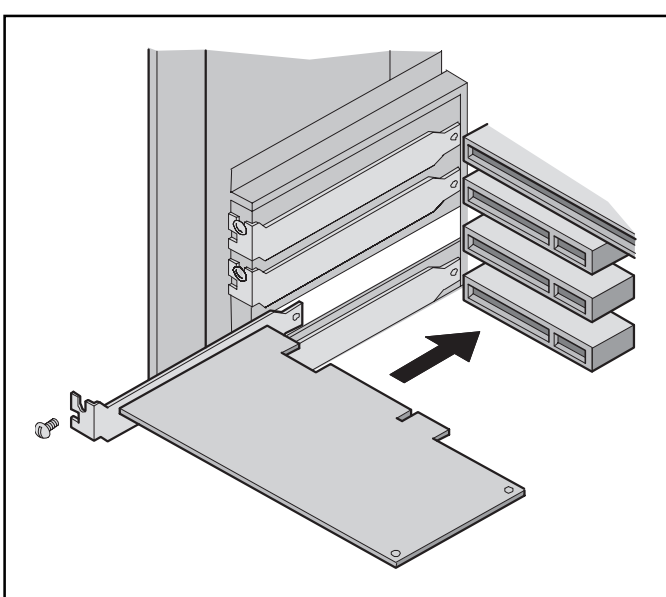

### Insert the Adapter PCB in the Server

- 1. Open the server to gain access to the adapter PCB expansion slots.
- 2. Insert the adapter PCB in an empty PCI expansion slot.
- 3. Secure the adapter PCB in the slot with the screw provided.

6

### Connect the Compaq Fibre Channel Host Controller PCB to the Storage Subsystem Cabinet

Connect the Compaq Fibre Channel Host Controller PCB to the hub and the hub to the storage subsystem controller with the fiber cables supplied.

Shown are two possible configurations of RA8000/ESA12000 storage subsystem servers and controllers.

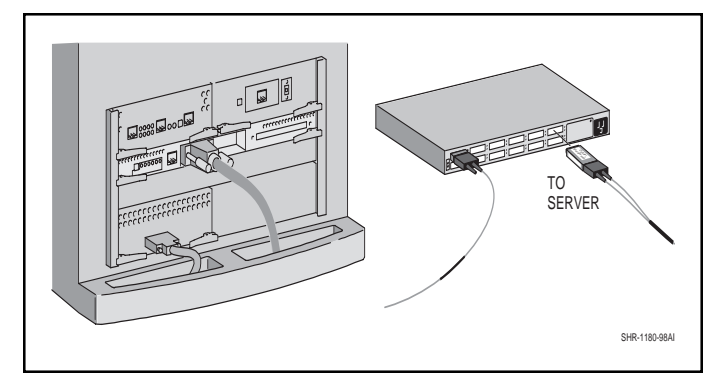

Single Controller, One Server

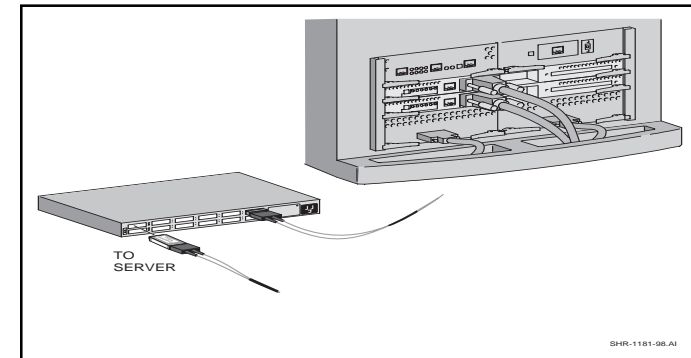

Dual Controller, One Server

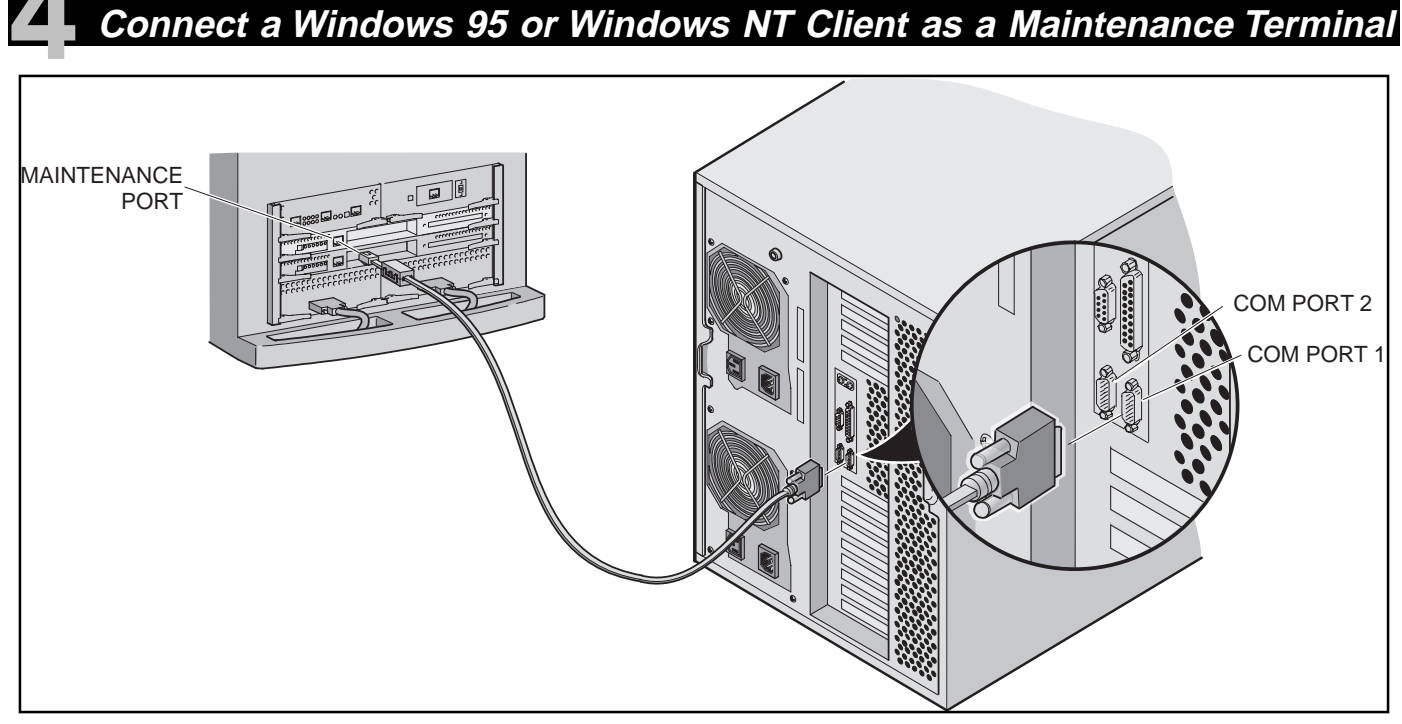

# Connect the Server to the HSG80 Controller to Provide for a Maintenance Terminal

- 1. Connect the RJ12 connector on the communications cable to the maintenance port on the HSG80 controller.
- 2. Connect the 9-pin serial connector on the communications cable to either the COM1 or COM2 port on the server.

### NOTE:

Make a note of the serial port you use; you will need to know it when you set up your communication program.

### Turn On the Subsystem Power

### Connect the Hub to an AC Power Outlet

- 1. Connect one end of the hub AC power cord to the hub.
- 2. Connect the other end of the AC power cord to an AC outlet.
- 3. Turn on the Windows Client.
- 4. Turn on the Server.
- 5. Turn on the Storage Subsystem Power:

A. Connect one end of the storage subsystem cabinet AC power cord to the cabinet AC receptacle.

- B. Connect the other end of the power cord to an AC outlet.
- C. Turn on the AC power switch.

### NOTE:

If your subsystem has two AC power modules, repeat the first three steps. If there are two power sources, ensure the cords are plugged into their associated AC receptacles.

6. When the RESET LED on the HSG80 controller blinks at a rate of once per second, the storage subsystem is testing for anomalies and is functioning properly.

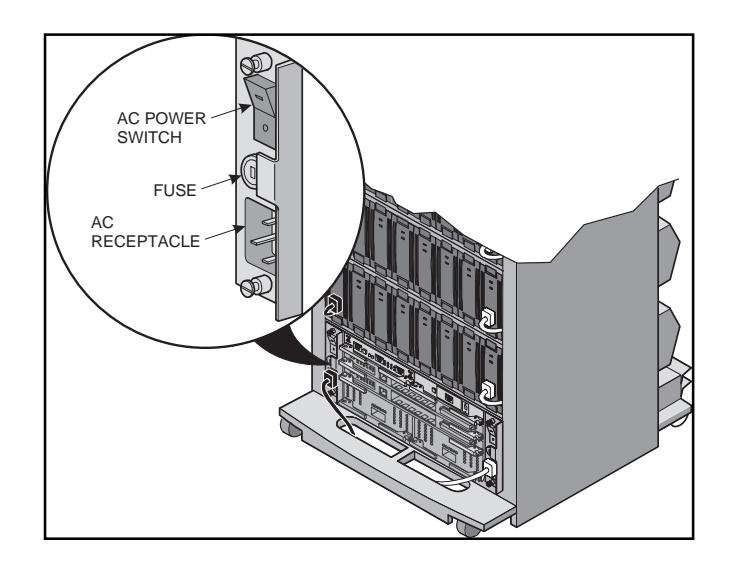

## Install and Launch the Storageworks Command Console (SWCC) Client

### Install the SWCC Client

- 1. Insert the storage subsystem CD-ROM in the CD-ROM drive on the Windows client.
- 2. Run Windows File Manager or Windows Explorer.
- 3. Move to the folder *drive\_letter:\SWCC\Client*.
- 4. Choose Intel client, then double-click Setup.
- 5. When the setup wizard appears, follow the instructions to complete the installation.

### Launch the SWCC Client

- 1. Click the Windows taskbar *Start* button.
- 2. Move the pointer to Programs.
- 3. Move the pointer to Command Console.
- 4. Click *Storage Window* to display the *Connection Selection* dialog box.

### Establish Communication Between the Client and the Storage Subsystem

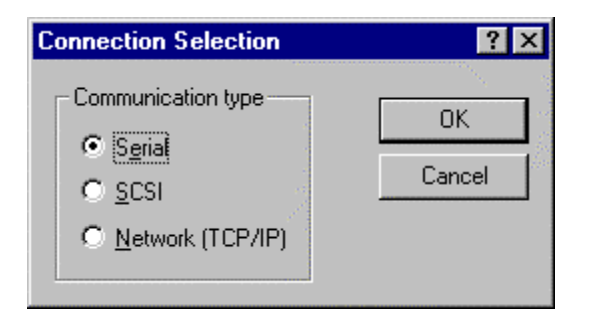

- 1. When the *Connection Selection* dialog appears, click the *Serial* radio button to display the *Connect Serial* dialog box.
- 2. Click OK.

| Connect Serial                                  | ? ×                |
|-------------------------------------------------|--------------------|
| COM port:                                       | Baud rate:<br>9600 |
| Subsystem <u>P</u> hysical vie<br>24-Device     | ew: Default        |
| Subsystem <u>G</u> rid view:<br>6 Channel Small | •                  |
| Connect                                         | Cancel             |

- 3. On the *Connect Serial* screen, select the server COM port that the HSG80 controller is connected to (COM1 or COM2).
- 4. Select a baud rate of 9600.
- 5. Click the **Connect** button; the Storage Window is displayed, indicating that the communication link has been established between the client and the storage subsystem.

# Verify Controller Properties

The top windowpane in the Storage Window displays the virtual disks you create. The bottom windowpane displays the devices you have installed in the storage subsystem. To display the devices:

- 1. Click Storage in the Storage Window menu line.
- 2. Move the pointer down to Device and to the right to Add.

### NOTE:

If this is your first time running SWCC and you have not named the drives, SWCC may take a few minutes to name them.

- 3. Click **Add**; SWCC finds installed drives and displays them in a grid by channel and SCSI ID number.
- Starage Worker for OHH, Both
   Image Dataset Sele

   De Yee Droop Dataset Sele
   Image Dataset Sele

   De Yee Droop Dataset Sele
   Image Dataset Sele

   De Yee Droop Dataset Sele
   Image Dataset Sele

   De Yee Droop Dataset Sele
   Image Dataset Sele

   De Yee Droop Dataset Sele
   Image Dataset Sele

   De Yee Droop Dataset Sele
   Image Dataset Sele

   De Yee Droop Dataset Sele
   Image Dataset Sele

   De Yee Droop Dataset Sele
   Image Dataset Sele

   De Yee Droop Dataset Sele
   Image Dataset Sele

   De Yee Dataset Sele
   Image Dataset Sele

   De Yee Dataset Sele
   Image Dataset Sele

   De Yee Dataset Sele
   Image Dataset Sele

   De Yee Dataset Sele
   Image Dataset Sele

   Image Dataset Sele
   Image Dataset Sele

   Image Dataset Sele
   Image Dataset Sele

   Image Dataset Sele
   Image Dataset Sele

   Image Dataset Sele
   Image Dataset Sele

   Image Dataset Sele
   Image Dataset Sele

   Image Dataset Sele
   Image Dataset Sele

   Image Dataset Sele
   Image Dataset Sele

   Image Dataset Sele
   <td

- 4. Double-click on a controller icon in the Storage Window; the *Controller Properties* screen is displayed.
- 5. Click on the tabs of the *Controller Properties* screen successively and confirm that the following values are set: General tab: Allocation class 0

| General tao.    | 1 moeution enuss o                |
|-----------------|-----------------------------------|
|                 | SCSI version – SCSI-2             |
| Cache tab:      | Cache flush time (seconds) – 10   |
|                 | Respond to internal cache         |
|                 | battery condition - selected      |
| Battery tab:    | Confirm that the battery is fully |
|                 | charged                           |
| Connection tab: | Windows NT – Selected             |
|                 | Unit offset – 0 for Port 1        |
|                 |                                   |

### NOTE:

The Communications LUN is not used with NetWare. You must disable it so that the tab is grayed out. Close the Storage Window and establish a CLI connection as described in Appendix A of the *RA8000/ESA 12000 Fibre Channel Solutions Software V8.3 for Novell NetWare.* At the *Start* menu select *Command Console V2.0*, then *CLI Window.* Click OK on the *Connect Serial* window. At the HSG80 prompt type: set this\_controller nocommand\_console\_lun to disable the Communications LUN. Return to the *Start* menu and select *HSG80 Storage Window* to re–start the Storage Window.

## Configure a Storageset

- 1. Click Storage in the Storage Window menu selection line.
- 2. Select *Add Virtual Disk* from the Storage drop-down menu. The *Add Virtual Disk Wizard-Step 1 of 5* screen is displayed.
- 3. Click the striped parity device group (RAID 3/5) radio button.
- 4. Click *Next*. The *Add Virtual Disk Wizard-Step 2 of 5* screen is displayed.

| •                                                             | Available sto       | rage: 45             |                  |                        |          |
|---------------------------------------------------------------|---------------------|----------------------|------------------|------------------------|----------|
| P                                                             | Name                |                      |                  |                        |          |
|                                                               |                     | Channel              | Target ID        | Capacity               | <u> </u> |
| C Stiped device group (RAID 0)                                | E DISK30            | 200 3<br>100 3       | 2                | 18.20 GB<br>18.20 GB   |          |
| C Minored device group (RAID 1)                               | DISK21              | 100 2                | 11               | 18.20 GB               |          |
| C Denied whereast devices are an (Dall) (1-1)                 | DISK21              | 000 2                | 10               | 9.10 GB                |          |
| <ul> <li>Solded winned genice Broth (sent) (set)</li> </ul>   | DISK20              | 900 2                | 9                | 18 20 GB               |          |
| <ul> <li>Exibed below device don't leave sup</li> </ul>       |                     |                      |                  |                        |          |
| C (Individual device (JBDD)                                   |                     | Select at least 3 de | evices to make a | RAID 3/5 virtual disk. |          |
|                                                               | <u>S</u> elected de | vices: 3             |                  |                        |          |
|                                                               | Name                | Channel              | Target ID        | Capacity               |          |
| Creaters a high capacity virtual disk with high availability. | DISK10              | 000 1                | 0                | 18.20 GB               |          |
|                                                               | DISK20              | 000 2                | 0                | 18.20 GB               |          |
|                                                               | DISK30              | 000 3                | 0                | 18.20 GB               |          |
|                                                               |                     |                      |                  |                        |          |
|                                                               | •                   |                      |                  |                        | <b>→</b> |

Compaq RA8000/ESA 12000 Fibre Channel Storage Subsystem for Novell NetWare

## Configure a Storageset (Cont'd)

- 5. Go to the Available Storage windowpane to select the devices you want to include in the virtual disk. As you select a disk, it is listed in the *Selected Devices windowpane*.
- 6. When all the disks are selected, click **Next**. The *Add Virtual Disk Wizard-Step 3 of 5* screen is displayed.
- 7. Select the capacity for the virtual disk. You can select the maximum capacity or create partitions by selecting only a portion of the available maximum. If you create partitions, complete all steps for this partition, then access the wizard again, make the same choices, and create another partition.
- 8. When you have selected the virtual disk capacity, click **Next**. The *Add Virtual Disk Wizard-Step 4 of 5* is displayed.

| Add Virtual Disk Wizard - Step 3 of 5                                                                                                    | Add Virtual Disk Wizard - Step 4 of 5                                                                                                    |
|----------------------------------------------------------------------------------------------------|----------------------------------------------------------------------------------------------------|
| Set the capacity to the new vitual disk.<br>Bosed on the RAID level and devices you have selected, the capacity available to the new vitual disk is dealward being. | Set the options to be used when creating this new vitual data.<br>Vitual Disk Name<br>Name ( i.e. 50 - D193 ): 0                                                                                                    |
| Selected RMD level 3/5 (mped party device)                                                                                                    | IP     Enable wateback cacke     IP     Enable read cacke       IP     Enable readineed cacke     IP     Enable wringsstect       Havinum cached havdim     12     blocks                                                                                                    |
| Specilly a capacity within this range<br>Minimum capacity 1 MB<br>Maximum capacity 36409.74 MB<br>Especity for vistual disk: 26409.74 MB                            | Host access  Host access  Host |
| citack Garcel                                                                                                    | NDF344L                                                                                                    |

## Configure a Storageset (Cont'd)

- 9. Enter the virtual disk name. NetWare recognizes D0 through D99.
- 10. Click on the checkbox *Save controller configuration to virtual disk.*
- 11. Click **Next**. The *Add Virtual Disk Wizard-Step 5 of 5* is displayed.

#### Add Virtual Disk Wizard - Step 5 of 5

|                                    | 3/5 (striped  |             |                      | Virtual Disk Name:        | d0            |     |
|------------------------------------|---------------|-------------|----------------------|---------------------------|---------------|-----|
| Capacity:                          | 36.41 GE      | 1           |                      | Write-back cache:         | ON            |     |
| un ID Alias                        | NONE          |             |                      | Readahead cache:          | ON            | De  |
| ave configuration:                 | ON            |             |                      | Read cache:               | ON            | E.  |
| fember devices:                    | 3             |             |                      | Write protect             | OFF           |     |
| Aax cached transfe                 | er: 32        |             |                      |                           |               | 1 M |
| Name                               | Channel       | Target      | Capacity             |                           |               |     |
| DISK10000<br>DISK20000             | 1             | 0           | 18.20 GB<br>18.20 GB |                           |               |     |
| itrip size:<br>Reconstruction rate | DEFAUL        | Т           |                      |                           |               |     |
| lost access:                       |               | -           |                      |                           |               |     |
| NEWCON08                           |               |             |                      |                           |               |     |
|                                    |               |             |                      |                           |               |     |
|                                    |               |             |                      |                           |               |     |
|                                    |               |             |                      |                           |               |     |
| If you are sa                      | atisfied with | these chara | cteristics, sel      | lect Finish to create the | virtual disk. |     |

This screen recaps your choices. If you are not satisfied, you can return to the applicable wizard step using the *Back* button (if you change the choices, be sure to click again on the *Save controller configuration to virtual disk* box in Step 4). When you are satisfied with your choices click *Finish*.

When you return to the Storage Window, the virtual disk you created is shown in the virtual disk windowpane. The hour glass on the disk icon indicates the configuration is being initialized. It disappears within an hour. The drives you used to create the RAIDset are highlighted in the Devices windowpane.

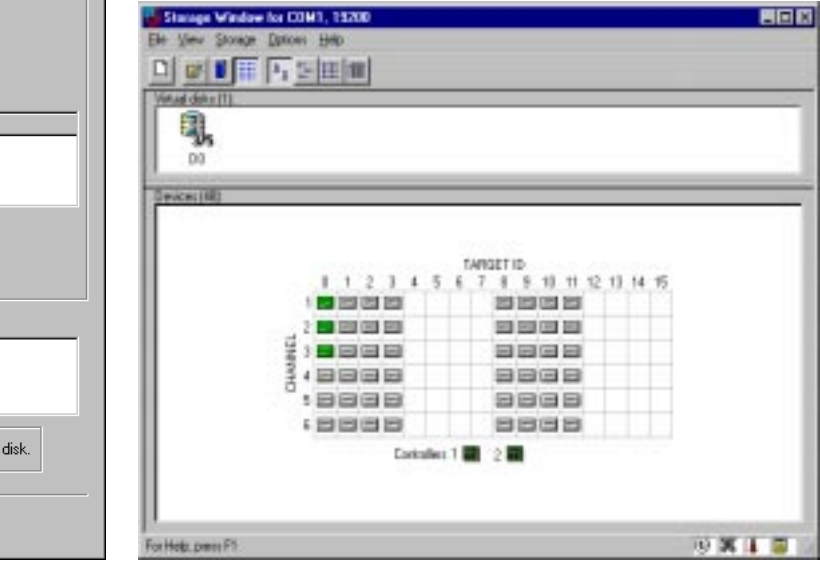

Compaq RA8000/ESA 12000 Fibre Channel Storage Subsystem for Novell NetWare

## **Configure Your Novell NetWare Host**

### NOTE:

To configure your RA 8000 Fibre Channel subsystem for access from two hosts, perform the procedures below on both host systems.

### **Installing the Device Driver**

Install the Novell NetWare Driver on the server from **either** the SmartStart CD or from the RA8000/ESA 12000 Solution Software V8.3 for Novell NetWare CD. **Use procedure 10A on this page to install from the SmartStart CD, or use procedure 10B on page 15 to install from the Novell NetWare CD.** 

### NOTE:

Your adapter package and the RA8000/ESA 12000 Solution Software V8.3 for Novell NetWare both include the required adapter-specific software. Use only the adapters and drivers supplied, since these are tested and certified to function with the RA8000/ESA 12000 HSG80 controller.

### <u>10A</u>

### Installing the Novell NetWare Driver on the Server from the SmartStart CD

- 1. From the NetWare 4.x console, type "Load Install" or from the NetWare 5.x console, type "Load NWconfig".
- 2. Select *Product Options* from the menu and press Enter.

- 3. Select Install a Product Not Listed and press Enter.
- 4. Press **F3** to specify a different path.
- 5. Insert the Compaq SmartStart and Support Software CD-ROM V4.23 or later into the server's CD-ROM drive.
- 6. Execute one of the following procedures:
- Either mount the CD-ROM as a NetWare volume and enter the path "CPQSMST430:\CPQSUPSW\NSSD" and press Enter. Volume name will vary pending SmartStart version.
- Or, if the DOS CD-ROM driver support is loaded, enter the path "<CD-ROM drive letter>:\CPQSUPSW\NSSD" and press **Enter**.
- 7. Press Enter to proceed past the Welcome screen.
- 8. Select *Compaq NWPA Storage Support* from the menu by scrolling cursor to it and press **F5** to mark the selection.
- 9. To access the main menu, press Tab.
- 10. To select Install Selected Files, press Enter.
- 11. After reviewing the Install Results, press Enter.
- 12. Select *To Reboot Server* and follow the instructions displayed on the screen to install the upgraded or new device drivers loaded on the server.

### NOTE:

The STARTUP.NCF file will automatically be updated with the appropriate driver load statements.

Configure Your Novell NetWare Host (Cont'd)

### <u>10B</u>

### Installing the Novell NetWare Driver from the RA8000/ESA 12000 Solution Software V8.3 for the Novell NetWare CD

- 1. Mount the RA8000\_V83\_NW CD as a NetWare volume.
- 2. Type "Load Install" from the NetWare 4x console or type "Load NWCONFIG" from the NetWare 5.0 console.
- 3. Select *Driver Options* from the menu and press Enter.
- 4. Select *Configure Disk and Storage Device Drivers* from the menu and press **Enter**.
- 5. Select Additional Drivers from the menu and press Enter.
- 6. Press the Insert key to Install the Unlist Driver.
- 7. Press **F3** to specify an additional path.
- 8. Type the following path to the driver: "RA8000\_V83\_NW:CPQFC\".
- 9. Select *CPQFC.HAM* and select *Yes* to copy the driver to the default server boot path C:\NWSERVER.
- 10. Select Save the parameters and load the driver.

- 11. Select Load additional driver.
- 12. Select *CPQSHD.CDM* and select *Yes* to copy the driver to the default server boot path :\NWSERVER.
- 13. Select Save the parameter and load the driver.
- 14. Type "Scan for new devices" from the NetWare 4.0 console or type "Scan all" from the NetWare 5.0 console.
- 15. Type "List Devices" from the console.
- 16. If a storageset is configured on the RA8000, it will be listed as "Compaq StorageWorks FC Array Disk Idx LUNy," where x is the ID number and y is the lun number.

### NOTE:

The STARTUP.NCF file will automatically be updated with the appropriate driver-loaded statements.

# Completing Your Configuration under Novell NetWare

Novell NetWare will recognize new RA8000/ESA 12000 Fibre Channel Storage subsystem devices or changes to existing configurations. You do not need to restart the NetWare server.

# **Configure Your Novell NetWare Host (Cont'd)**

# Configure a NetWare Volume on the Storageset for NetWare 5.0

- 1. From the NetWare 5.x console, type "load NWconfig".
- 2. Select Disk Options.
- 3. Select Modify disk partitions and Hot Fix.
- 4. When the Available Disk Drives screen is displayed, select Compaq StorageWorks FC Array Disk x Lun y.

### NOTES:

*x* is a number that is created by the driver to signify the HSG80 port and *y* represents the Storageset Lun number.

- 5. Select Create NetWare disk partition and press F10.
- 6. To create the NetWare partition, select Yes.
- 7. To continue to the *Available Installation Disk Options* screen, press the **Esc** key two times.
- 8. Select *NetWare Volume Options* from the *Available Disk Options* menu.
- 9. To add NetWare Volume, press the Insert key.
- 10. Select the newly created NetWare partition and press Enter.

11. Select Make this segment a new volume, or Add this segment to an existing volume.

- 12. Provide a NetWare volume name in the text box and press **Enter.**
- 13. To save the volume name, press F10.
- 14. To exit the Volume creation menu, press **F10**, then the **Esc** key.
- 15. To save volume changes, select Yes.
- 16. Enter your administrator password.
- 17. Select *Mount all volumes* and press the **Esc** key. 18. To exit NWconfig, select *Yes*.

To delete NetWare volumes and partitions prior to deleting or reconfiguring Compaq StorageWorks virtual disks, type "NWCONFIG."

### NOTE:

Prior to deleting or reconfiguring Compaq StorageWorks virtual disks, you must delete NetWare volumes and partitions residing on them using INSTALL.NLM or NWCONFIG.NLM.

### **Congratulations!**

You have now completed all the steps required to create an innitial hardware configuration for your controller. Compaq recommends that you verify and record your configuration for future reference.

387375-001

### AA-RFB7A-TE